## Glass in buildings: Design and Application Prof. Venu Department of Civil Engineering Indian Institute of Technology, Madras

## Lecture – 14 Design Tools for Glass Section

Daylighing analysis; so we have considered the geometric design aspect in the sun path by a studying the shading etcetera. And we also know by the impact of glass on your energy savings by using your whole building simulation.

Next comes your visual comfort; where you need to have daylight natural daylight enter into your building through your building openings in your building envelop.

(Refer Slide Time: 00:48)

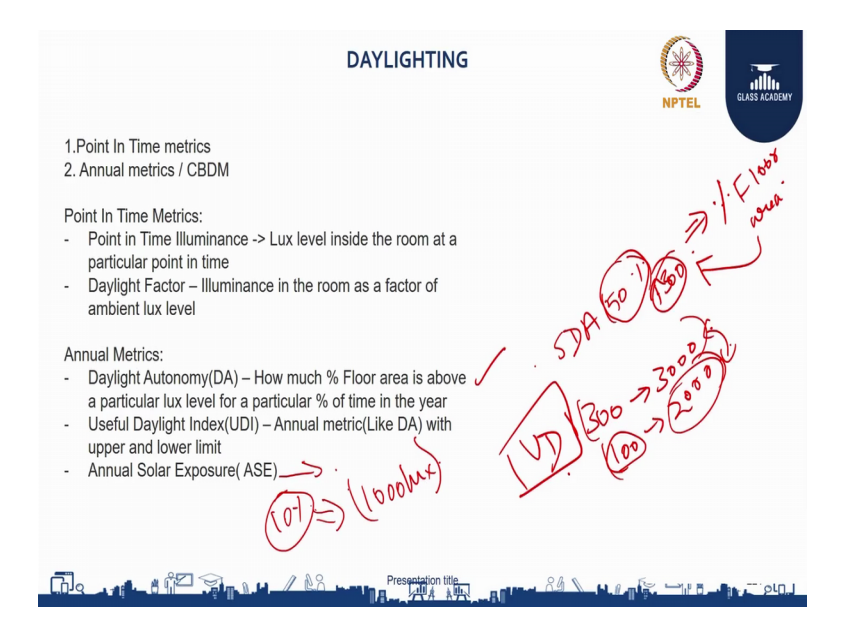

So, there are different metrics to understand that of in daylighting. So, the different daylighting metrics are listed here. So, there are two types broadly we can define; one is a point in time metric for example, what is a daylight metric at a particular point in time say 21st September 12 p m ok. So, that is a point in time metric and the annual metrics which considers the entire year into your simulation, and it let us know how much will be the daylight that is coming inside.

So, let us see one by one, first in point in time metrics. One typical you know metric that is used often this year point in time illuminance where you will understand how much is the lux level in your floor plate or your working plane at a particular point in time.

And next is your daylight factor. So, a daylight factor has a very clear ex explanation I will give you in the next slide. So, to be to understand it roughly, it is nothing, but your how much light illuminance is there inside your building compared to the illuminance outside. So, this is just for your rough understanding. So, it is a percentage it is a factor it is a percentage represented in percentage.

Next is your annual metrics, where we have three annual metrics here one is your daylight autonomy, second is your useful daylight index and annual solar exposure. So, daylight autonomy is nothing, but how much percentage of floor area gets a particular minimum lux level, when you run the simulation for the annual. Say for example, saying that at least 50 percentage of the time of the year your floor area should get above 300 lux. So, this is a daylight autonomy criteria given by a rating system. So, you need to understand that using a simulation. So, that is your daylight autonomy; so for example, ICA SDA 50 percent 300. So, this is nothing but for 50 percent of the time that you are running a simulation, how much percentage of floor area gets a lux above 300. So, that is your SDA ka understanding. So, this is your daylight autonomy.

So, next is your UDI. So, I have said that this is 300. So, when this is having an upper limit; so from 300 to 3000 or say from 100 to 2000. So, what is the percentage of floor area when it runs a stimulation for so much has of time that is your useful daylight index.

So, as the name suggests this is the range which you can understand as useful daylight when it goes below your 100 lux it will be very dark. If it goes say above your 2000 or in the range of your 2000 or 3000 you will have some visual discomfort because the contrast ratio will increase. So, from when you are viewing from one point to when you are seeing a 2000 or 3000 lux. So, you will have face a high contrast and you will face some glair. So, that we say as visual discomfort.

So, the useful lux level is between this range. So, that is why it is called as a useful daylight index. So, the difference between your daylight autonomy and is that daylight autonomy has only one limit threshold whereas, your UDI has a lower and an upper threshold and another one is your annual solar exposure. So, this is a particularly

important in your lead rating, where they say that the max they said the maximum limit. This is like your minimum limit say 300. So, that should satisfy and the maximum limit should not go beyond 1000 lux. They say that when you run the simulation not more than 10 percent in the particular lead rating they are saying that, not more than 10 percent of the floor area should have above a 1000 lux level for wa say 250 hours of the simulation. So, that is what is annual solar exposure.

So, roughly you can understand. So, annual solar exposure is some the percentage of floor area that will undergo some discomfort. So, that is your rough understanding. So, these are the different metrics let us see some detailed analysis.

(Refer Slide Time: 05:16)

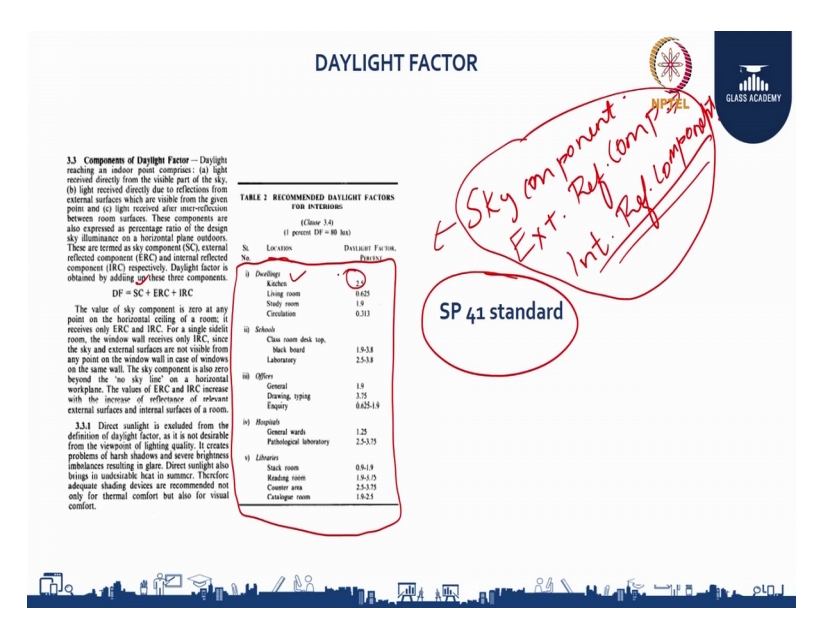

So, first is the daylight factor. So, there is this standard called SP fa 41, which gives you a detailed calculation of daylight factor.

So, in daylight factor there are critically three components one is your solar components, this is a sky component, next is your external reflected component another one is your internal reflection component. So, this is what we get as direct sunlight from the sky and this is nothing but the illuminance that you get because of reflecting surfaces from the outside and this is because of the illuminance you get from the reflected surfaces on the inside of the building.

So, they have given a detailed calculation you can refer to this standard for how to calculating the how to calculate the daylight factor in a particular room and they have also given some thresholds as to what will be the comfortable daylight factor.

For example if you take a kitchen and you calculate the daylight factor as per SP 41. If you have 2.5 as your daylight factor it is comfortable. So, this is what your SP 41 deals with when it comes to daylighting.

| Product         | Floor Area (m2) | Floor Area<br>above Threshold<br>(m2) | Floor Area<br>above Threshold<br>(%) | Average Daylight<br>Factor (%)                        | Minimum<br>Daylight Factor<br>(%) | Maximum<br>Daylight Factor<br>(%) | Min Illuminance | Max Illuminance |
|-----------------|-----------------|---------------------------------------|--------------------------------------|-------------------------------------------------------|-----------------------------------|-----------------------------------|-----------------|-----------------|
| Clear DGU       | 3751.572        | 782.205                               | 20.85                                | 1.84                                                  | 0.03                              | 24.38                             | 3.44            | 2451.16         |
| Proposed Glass1 | 3751.572        | 404.775                               | 10.79                                | 1.26                                                  | 0.04                              | 16.64                             | 3.58            | 1666.61         |
| Proposed Glass2 | 3751.572        | 667.428                               | 17.79                                | 1.54                                                  | 0.03                              | 20.56                             | 2.83            | 2063.84         |
| Proposed Glass3 | 3751.572        | 593.071                               | 15.81                                | 1.34                                                  | 0.04                              | 17.48                             | 3.87            | 1756.08         |
|                 |                 |                                       |                                      | 0 <sup>6</sup> LUX<br>80 1005<br>81 - 804<br>81 - 603 |                                   |                                   |                 |                 |

(Refer Slide Time: 06:38)

So, we can go through that and one more option instead of the manual calculation given in SP 41 is your analysis. So, your there are many tools available which can tell you what will be the daylight factor and what will be the lux level when you simulate for a typical floor. So, I will take you through one such case study.

So, I am opening a new ecotech project and I am just modeling a small room.

(Refer Slide Time: 07:23)

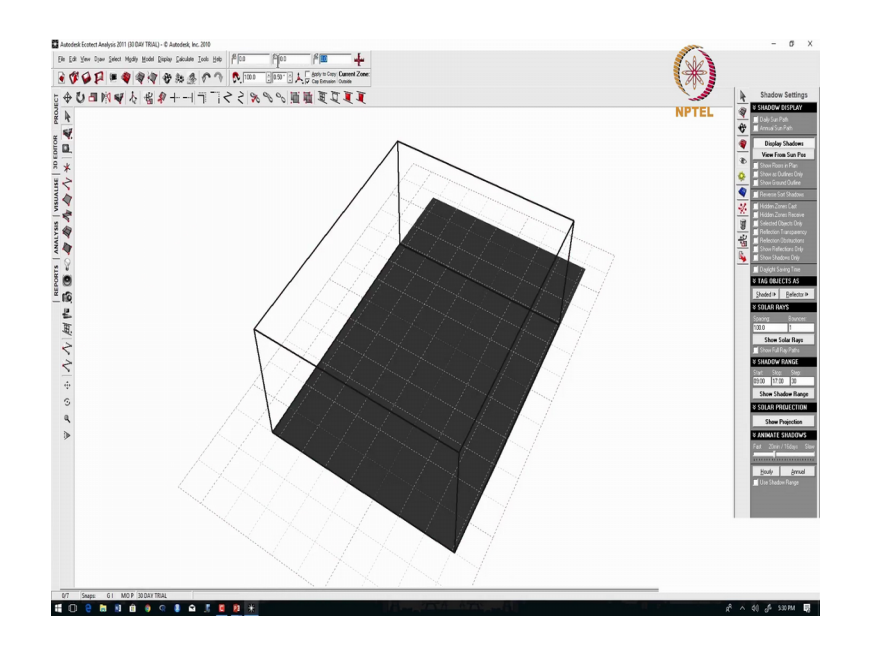

So, I am giving an extrusion of say 4000 mm say the floor to floor height you say 4 meters.

(Refer Slide Time: 07:38)

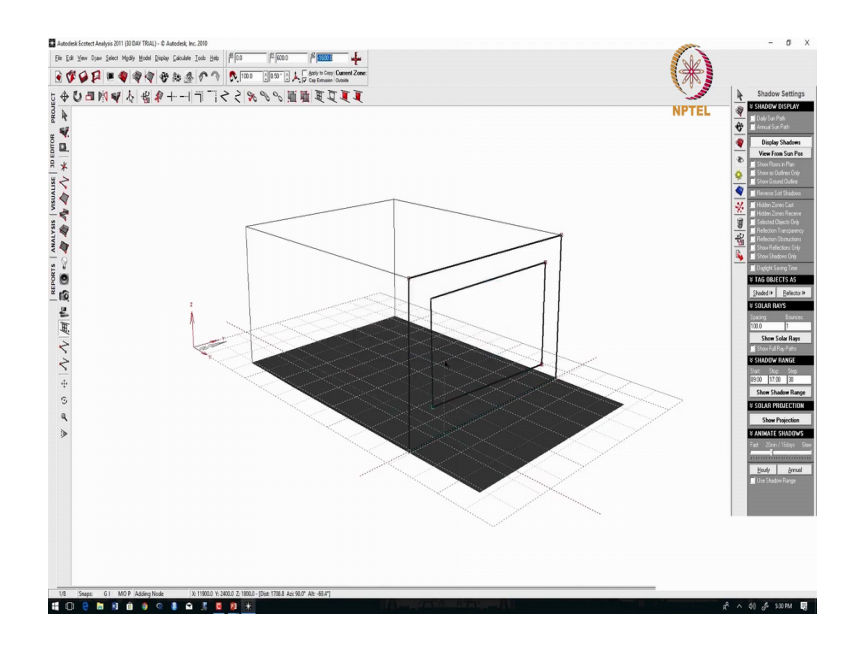

And I am going to model a window. So, I will just made a rough model of a window. So, I can go to visualize and see.

(Refer Slide Time: 07:59)

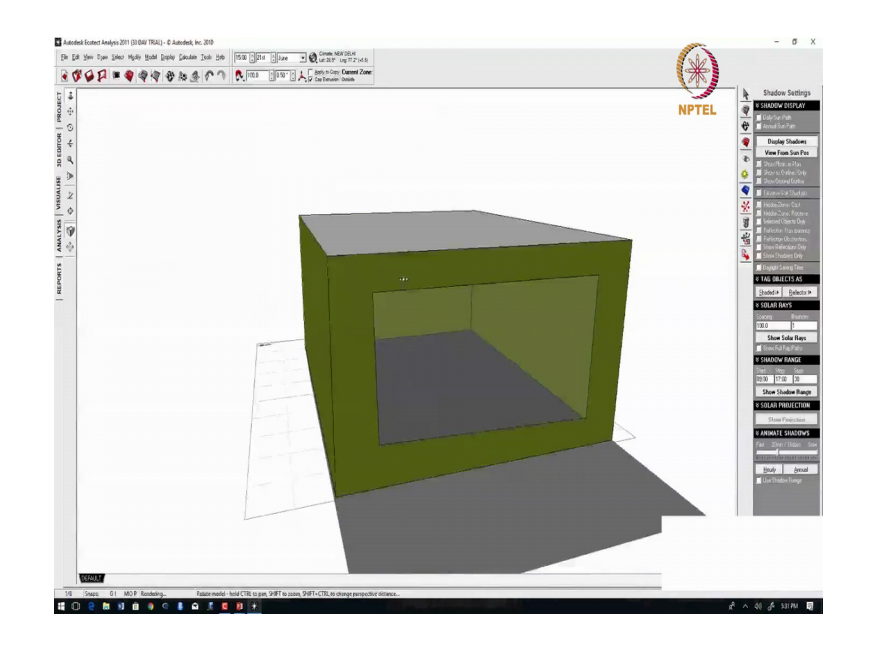

So, this is a window that has been modeled. So, I can go and set the visual light transmission. So, I am selecting that window go into materials.

(Refer Slide Time: 08:08)

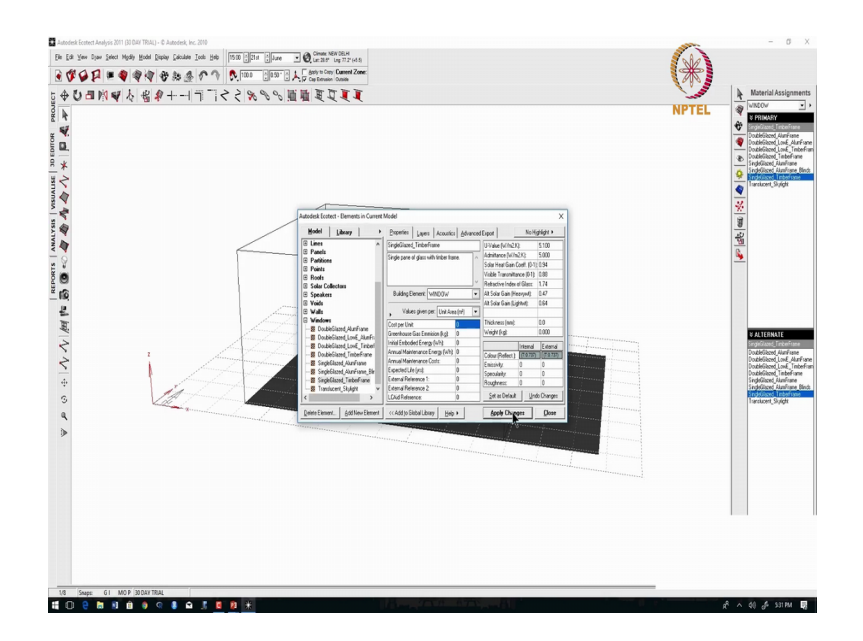

When I double click on it you can see all these properties over here. So, in this I am entering the visual light transmission say 0.8. So, this is a vlt of single glaze clear glass.

Now, I am selecting the floor plate and I am going to give the analysis grid.

(Refer Slide Time: 08:39)

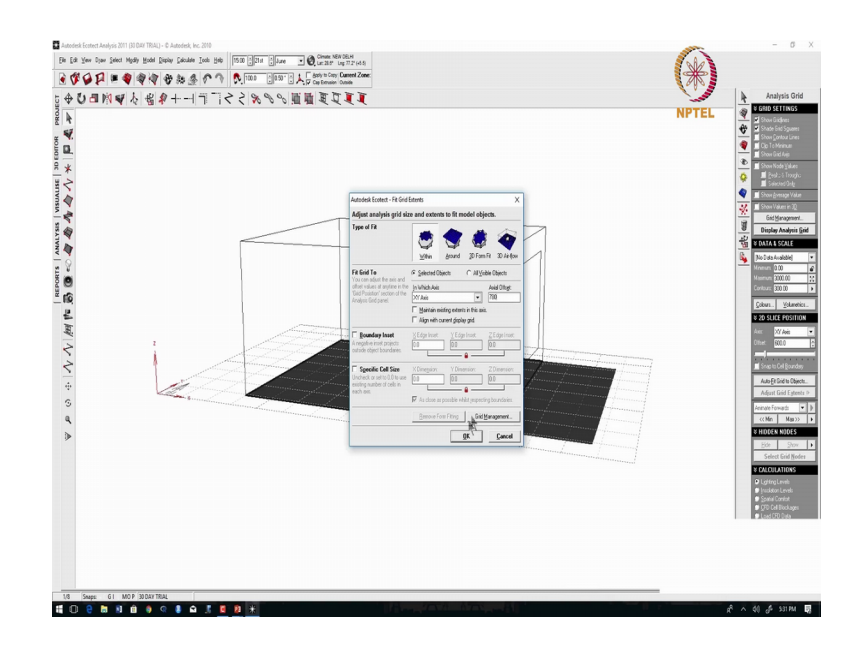

So, here you can see that part of it grid objects. So, here I am going to give the working plane say 780 mm.

(Refer Slide Time: 08:48)

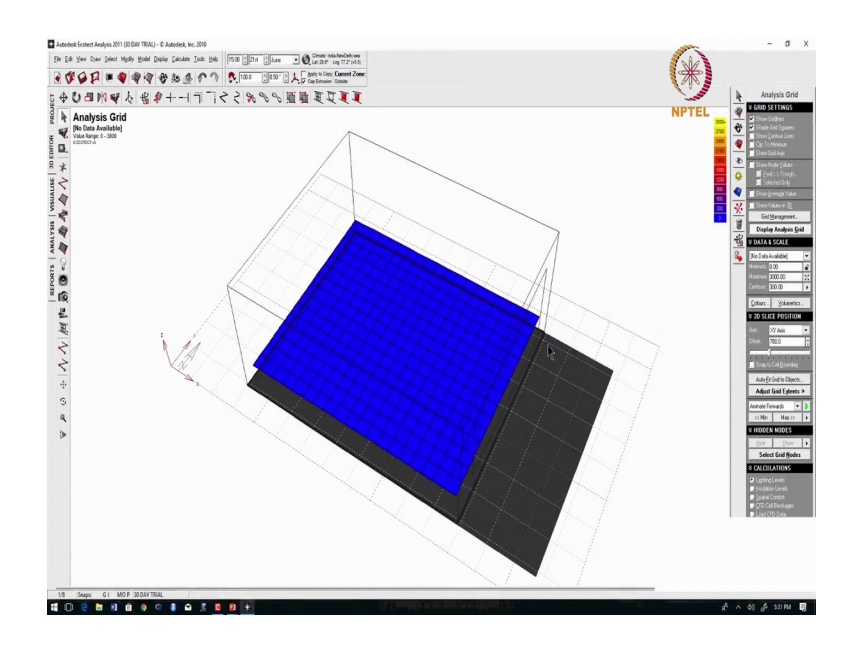

So, I can see a analysis grid here.

(Refer Slide Time: 08:54)

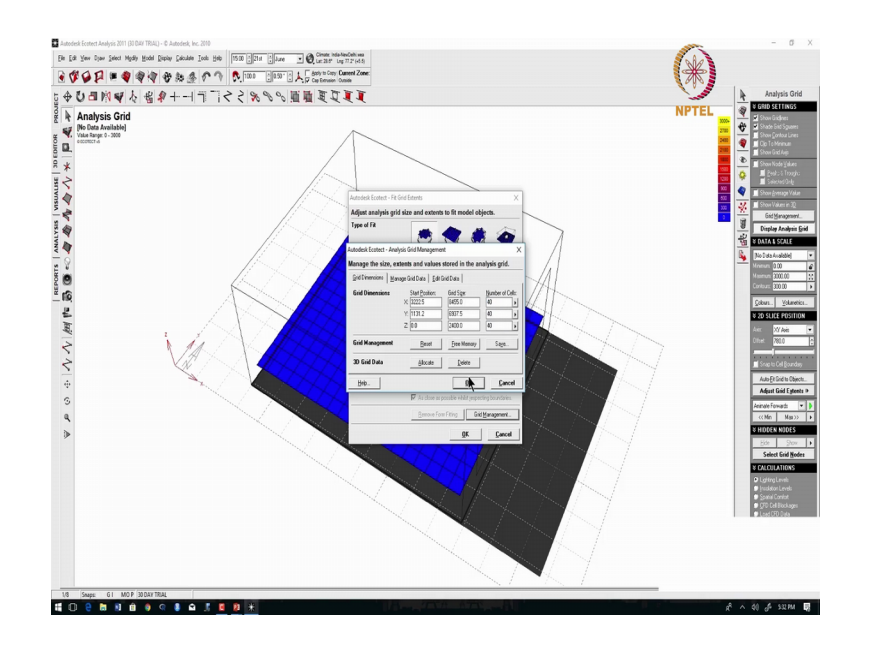

So, I can also increase the number of you know the grids that are going to come inside say I am going to give 40 ok. So, you can see that the grid has resize depending on what I gave as inputs.

(Refer Slide Time: 09:17)

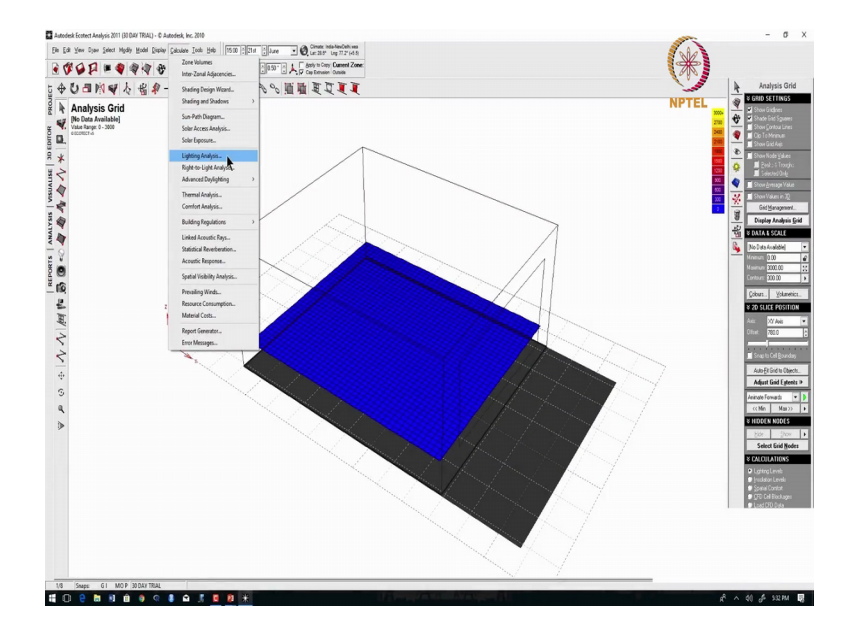

And now, I am going to run a small simulation calculate lighting analysis.

(Refer Slide Time: 19:19)

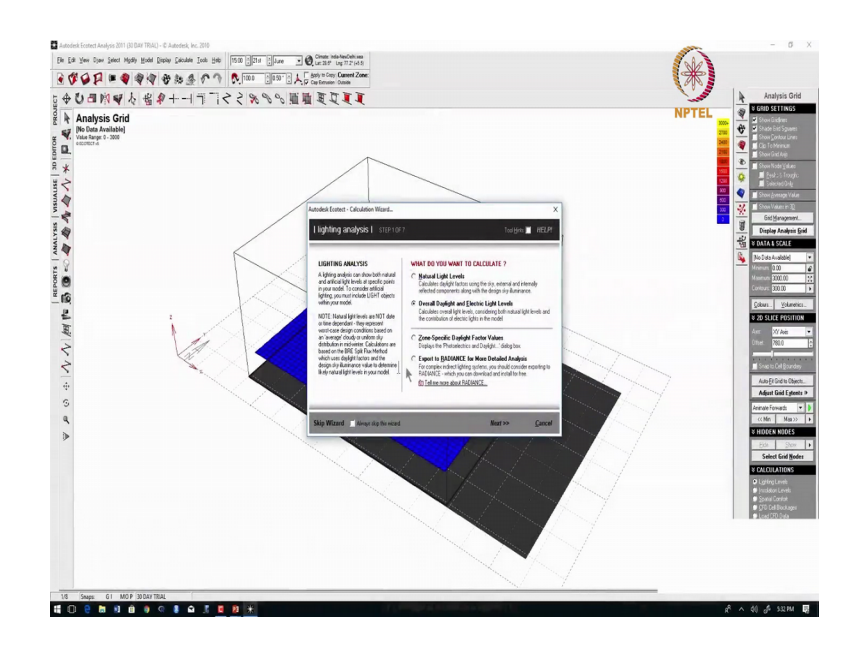

So, there are two options: this is directly doing in ecotech and this is through radiance. So, for this you should have installed this plug in called radiance.

(Refer Slide Time: 09:38)

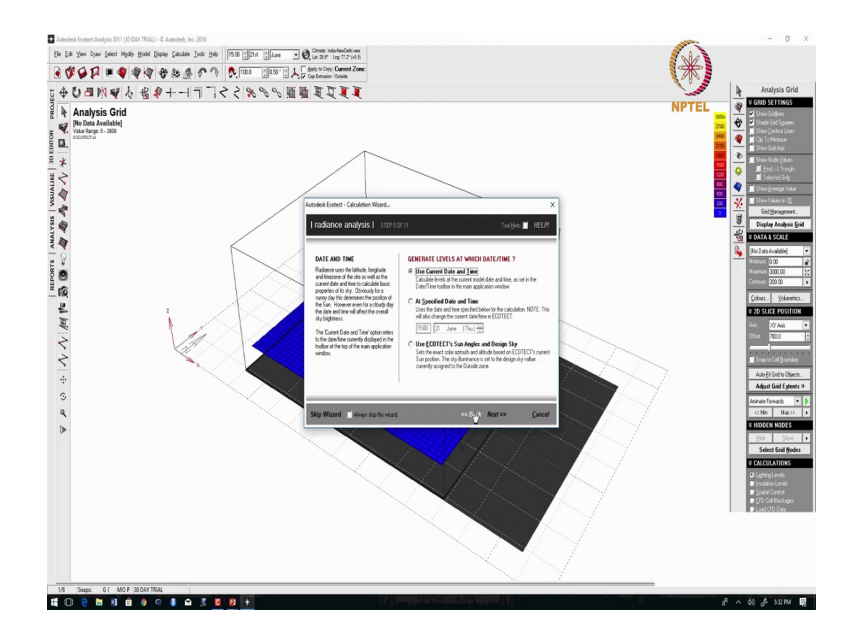

So, I am doing for the sunny sky, let us see; what is the lux level. So, I can also select what is the time I want the simulation say 12th September; 12th September 21st September and 12 hours.

(Refer Slide Time: 10:03)

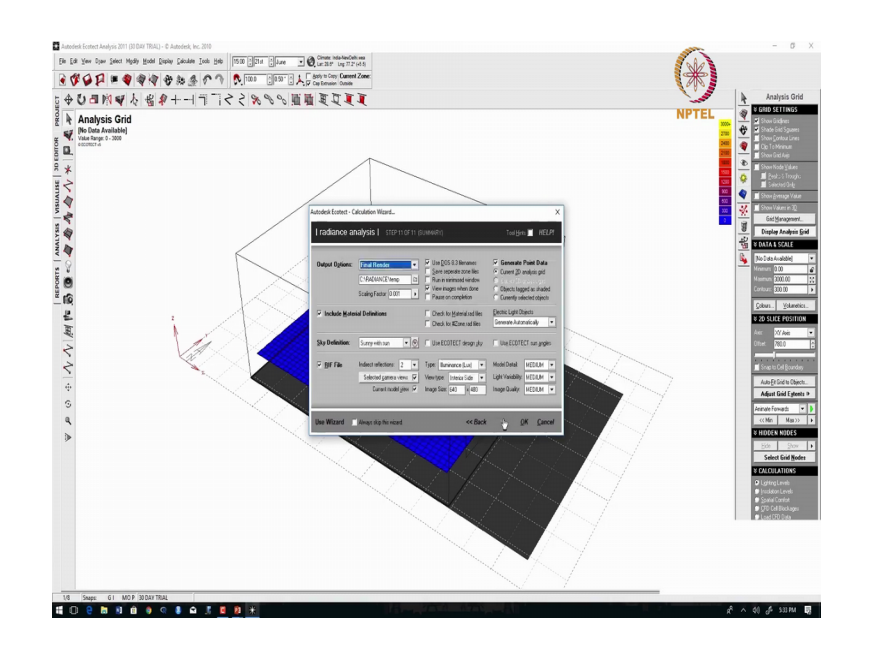

So, this is the setup of we are setting up this tool radiance. So, for detailed you know tutorials you can refer to the link that I have given.

(Refer Slide Time: 10:16)

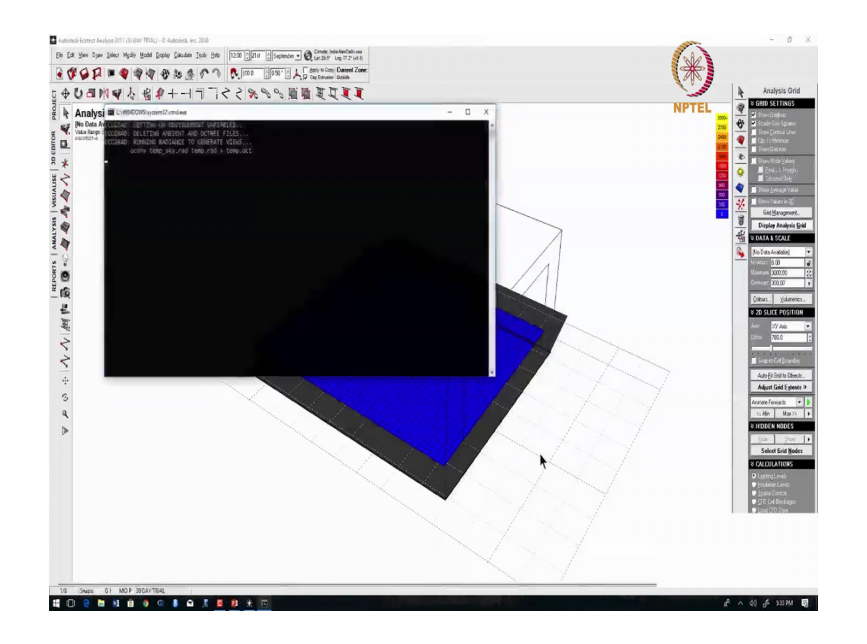

So, it runs in the background, the radiance engine is running in the background, but the modeling we have done in ecotech. So, there are many other tools that you can use for daylighting, but radiance is something that is freely available.

(Refer Slide Time: 10:34)

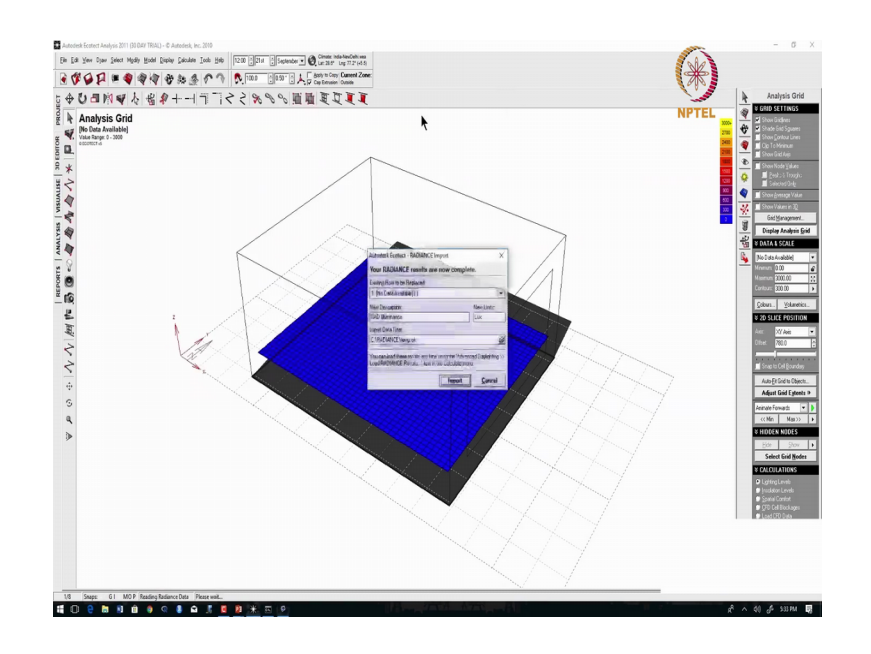

I think ecotech currently it has been stopped, there are many other alternatives for doing this analysis as well

(Refer Slide Time: 10:41)

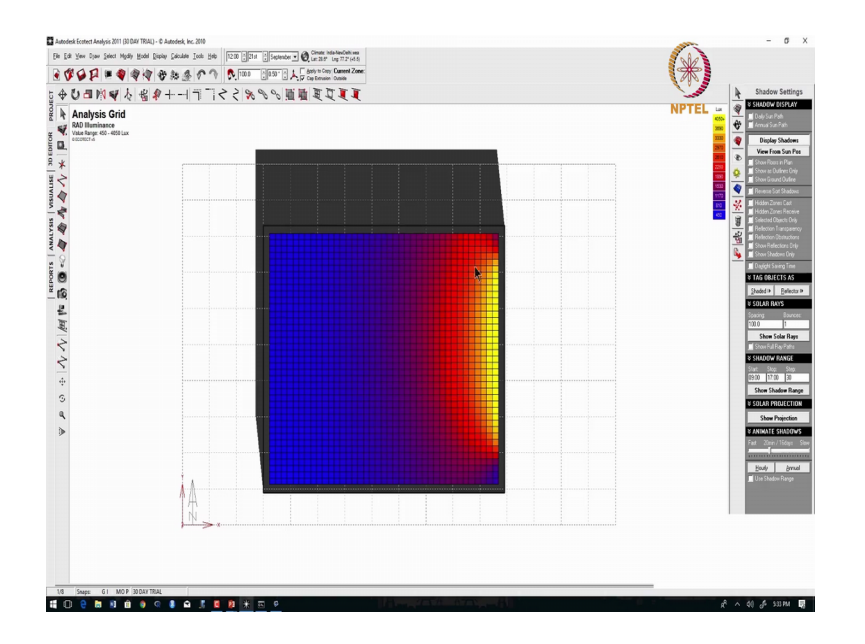

So, once it is imported, you can see that from the window the maximum lux goes as high as 4000 lux. So, I can even go and change see how much area is above a particular lux level. So, here I am giving flip to threshold. So, the average lux level is 1300 and 100 percent of the area is above your 110 lux.

So, next say I want to see for 2200 lux.

## (Refer Slide Time: 11:43)

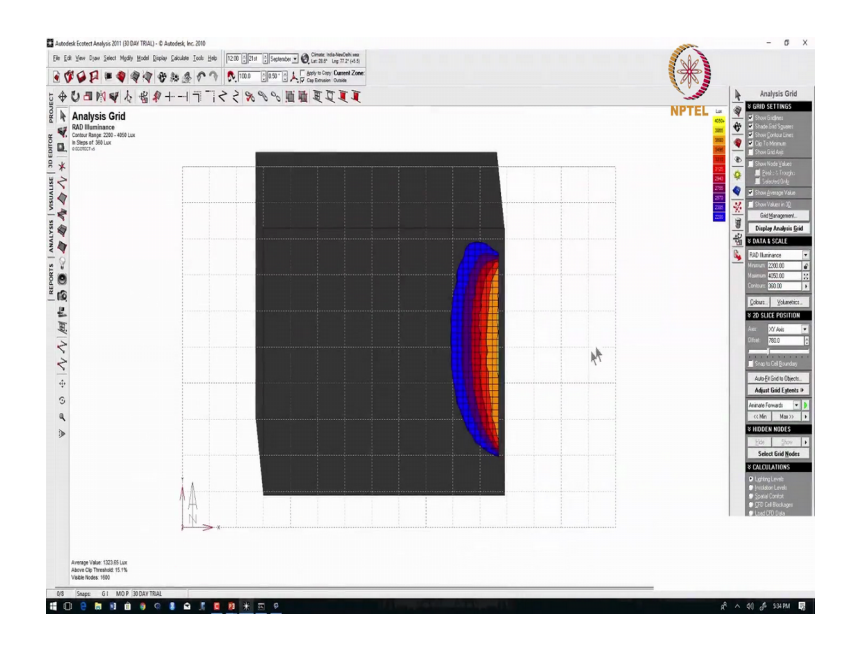

So, here you can see that 15 percent of the area is above 2200. So, this type of analysis is point in time analysis, because we had a particular time point in time which is 12 hours on 21st September; and we understood how much is the average lux level when we use clear glass.

(Refer Slide Time: 12:18)

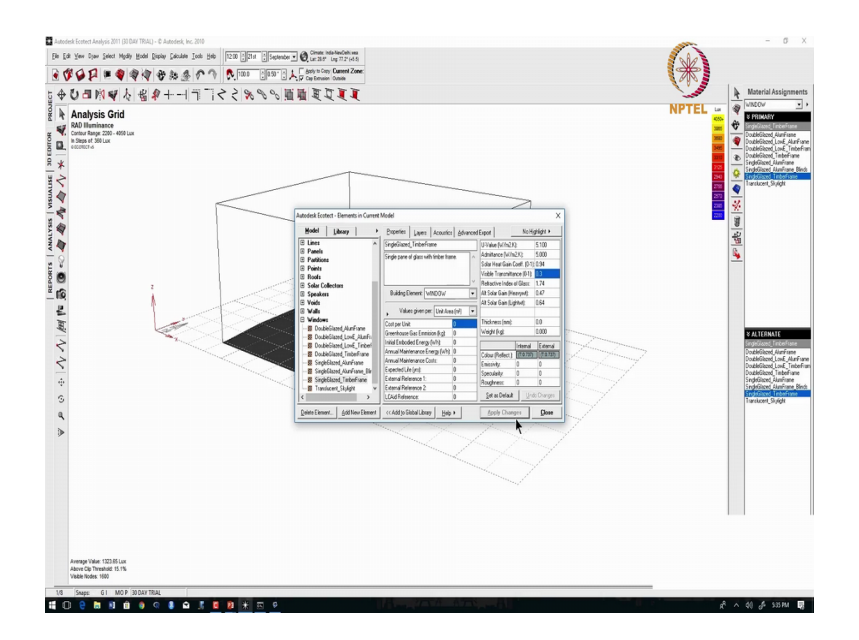

So, now we can just run the simulation for a different coated glass. So, again I am selecting this glass going to materials double clicking here say that the selector coated

glass has a vlt of say 0.3 right. So, again I am selecting this floor plate and I am going to redo the analysis.

So, now you can see on the left hand bottom that the average lux level has gone down from as high as 1300 lux to around 388 lux. And also you check; how much is the area that is above 110 lux. So, almost 100 percent of the areas above 110 now I am giving 2200.

(Refer Slide Time: 13:13)

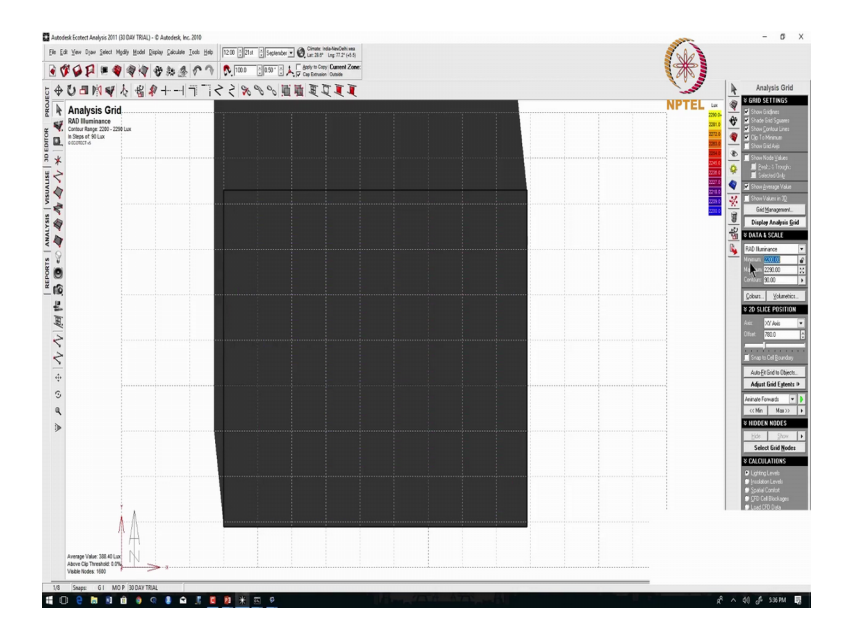

So, 0 percent of the area is above 2200 and one more check we can do say 1100 we can check about what lux level.

(Refer Slide Time: 13:21)

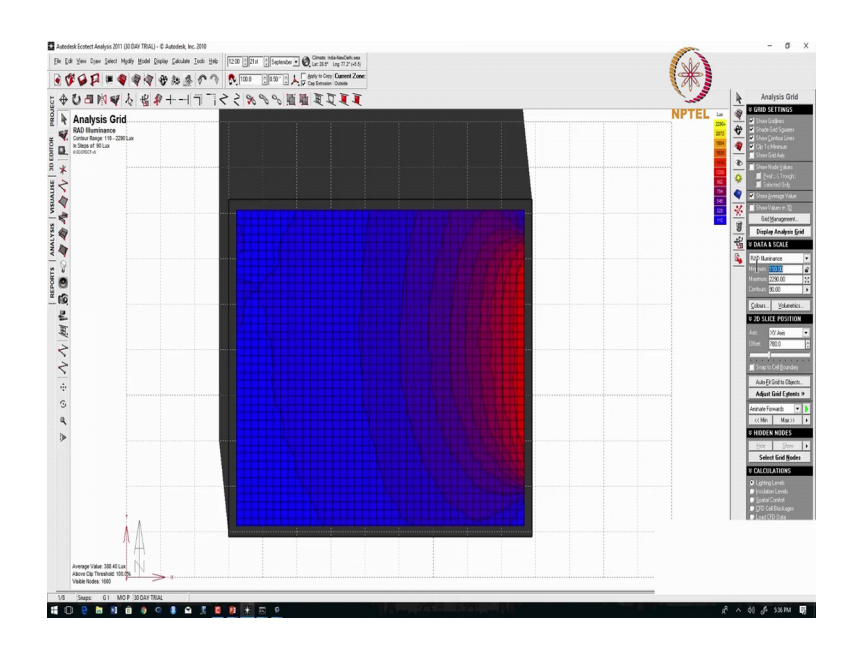

So, your maximum lux level goes up to 2000. So, what is the takeaway from here is like when we use different visual light transmissions we can understand; how much will be the average lux that is entering inside and also understand the distribution of light.

So, here it is showing a small gradient, where 110 lux is shown in blue and as we go higher the maximum lux that comes here is in the range of 700 to 900. So, you can see the color coding here and it might go as high as 1000 lux level. So, depending upon your location depending upon the orientation we need to change different vlt ranges and check; which is the comfortable range

So, how do we know this range which is comfortable or not?

## (Refer Slide Time: 14:25)

| Demonstrate through computer simulation that 75% of the regularly occupied spaces in the building<br>achieve daylight illuminance levels for a minimum of 110 Lux (and a maximum of 2,200 Lux)<br>in a clear sky condition on 21 <sup>ss</sup> September at 12 node, at working plane.<br>Areas with 2,200 Lux or more daylight illumination levels should not be considered.<br>Points are awarded as below: |      |                     |                           | imulation Approach                                         | Option 1: S    |
|----------------------------------------------------------------------------------------------------|------|---------------------|---------------------------|------------------------------------------------------------|----------------|
| achieve daylight illuminance levels for a minimum of 110 Lux (and a maximum of 2,200 Lux)<br>in a clear sky condition on 21 <sup>st</sup> September at 12 noth, at working plane.<br>Areas with 2,200 Lux or more daylight illumination levels should not be considered.<br>Points are awarded as below:                                                                                                    |      | in the building     | of the regularly occupied | e through computer simulation that 75%                     | Demonstrate    |
| in a clear sky condition on 21 <sup>st</sup> September at 12 noth, at working plane.<br>Areas with 2,200 Lux or more daylight illumination levels should not be considered.<br>Points are awarded as below:                                                                                                    |      | of 2,200 Lux)       | n of 110 Lux (and a ma    | light illuminance levels for a minimum                     | achieve day    |
| Areas with 2,200 Lux or more daylight illumination levels should not be considered.                                                                                                    |      |                     | on, at working plane.     | condition on 21 <sup>st</sup> September at 12 not          | in a clear sky |
| Areas with 2,200 Lux or more daylight illumination levels should not be considered. Points are awarded as below:                                                                                                    |      |                     | levels should east be as  | 2001                                                       | A              |
| Points are awarded as below:                                                                                                    |      | d.                  | levels should not be co   | 2,200 Lux or more daylight illumination                    | Areas with 2   |
| Points are awarded as below:                                                                                                    |      |                     |                           |                                                            |                |
|                                                                                                    |      |                     |                           | varded as below:                                           | Points are av  |
| IGBC- NEW BUILDI                                                                                                    | NGS  | IGBC- NEW BUILDINGS | <b>a</b> .1.1.            |                                                            |                |
| Percentage of Regularly Occupied Points IGDC TET DOTED                                                                                                    | 1105 |                     | Points                    | Percentage of Regularly Occupied<br>Areas with Davlighting |                |
| 275% 1                                                                                                    |      | IEQ CREDIT 2        | 1                         | ≥75%                                                       |                |
| ≥95% 2                                                                                                    |      |                     | 2                         | > 95%                                                      |                |
|                                                                                                    |      |                     | -                         |                                                            |                |

So, for that we have some directions from you know the green building rating system or some common rating systems, which tell you what will be the comfort level. And above what point if you above what particular threshold if your light is coming inside you will get some points.

For example this is one such criteria from IGBC, which says that demonstrate through computer simulation that 75 percent of the regularly occupied spaces in the building achieve daylight illuminance level. For a minimum of 110 lux and a maximum of 2200 lux in clear sky condition on 21st September at 12 noon. So, this is what we have done? So, we have taken the working plane which is around 780 mm and we had set the date to this particular day, and we set these two thresholds calculated how much is the area percentage area.

So, in the first case it was in a different level and in the second case it was in a different level, from that we can understand which product we will satisfy or the which vlt range we will satisfy this particular requirement.

(Refer Slide Time: 15:30)

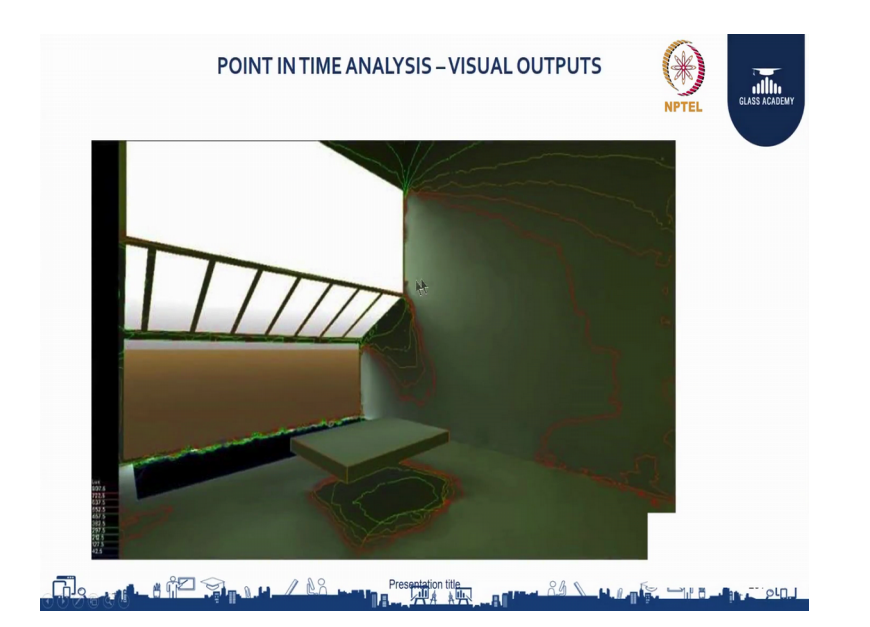

So, this kind of visual outputs can also be taken, to understand what will be your contour lines at different areas from a three d point of view for example, here you can see that the different areas in the wall get, different dispersions of the lux level coming inside. So, here we have the legend say for example, this is this area is getting around 900 lux whereas, it is going down as we go towards the center. So, this is one output that we take out of radiance.

(Refer Slide Time: 15:59)

| Daysim Simulation Report                                                                                                    |                                                                                                    |
|----------------------------------------------------------------------------------------------------|----------------------------------------------------------------------------------------------------|
| Daylit Area (DA <sub>300lux</sub> [50%])                                                                                                    | 58% of floor area                                                                                   |
| Mean Daylight Factor                                                                                                    | 1.2%                                                                                                |
| Occupancy                                                                                                    | 3650 hours per year                                                                                 |
| <u>Continuous Daylight Autonomy (DA) Analysis:</u> The mean cont<br>s 0% for active occupant behavior                                                                                                    |                                                                                                    |
| Continuous Davlight Autonomy (DA) Analysis: The mean cont<br>s 0% for active occupant behavior<br>Jseful Davlight Illuminance (UDI): The percentage of the spa<br>Electric Lighting Use: The predicted annual electric lighting en | ce with a UDI $_{\rm c100-2000us}$ larger than 50% is 75% for active occupant behavior. env use is: |

So, next is your annual simulation this is quite similar, but you depending upon the definition we get the output. So, for example, you want the daylight autonomy for 300 lux and 50 percent of annual hours, you can understand how much percentage area is

getting this condition. So, this is an output from daysim. So, daysim is a software that will give you annual simulation. So, radiance this is a again radiance you can use for point in time simulation daysim is more helpful in terms of your annual simulations.

| Alternative 1                                                                                                    | Alternative 2                                                                                                    |                   |
|----------------------------------------------------------------------------------------------------|----------------------------------------------------------------------------------------------------|-------------------|
| The WWR and SRR to not exceed 60% & 5% respectively 8;<br>At the fenestrations meet the SHGC requirement of ECBC-2007/Weighted Façade average SHGC (for each orientation) meets SHGC requirements of ECBC-2007 OR;<br>Atternatively use Tables 9 & 10 of SP 41 to design the stading device for the windows. OR:<br>Conclust design path analysis for windows of A/C as well as non-A/C spaces, to ensure that the window is completely shaded for the duration between 10:00 am on 1st April to 1500 on 000. Sectione OR;<br>Any combination of the above strategies on 100% of the femetitations – Mandatory<br>• Minimum of 25% of the king area should meet adequate level of davjehit (davjehit factors) as prescribed in SP 41 – Mandatory | Demonstrate that the mean DA<br>requirements (300° kur or more) are met<br>own the total inty eals or at least 25%<br>of total annual analysis hours (area-<br>weighted) – Mandatory<br>Demonstrate that the mean DA<br>requirements (3000 kur or more) are<br>merer acceded over the total inty area<br>into access the total annual analysis hours<br>– Mandatory<br>Demonstrate that the mean DA<br>requirements (300° kur or more) are met<br>over the total inty area for at least<br>50%75% of total annual analysis hours<br>(area-weighted) – 24 points<br>annual analysis hours – 600 to 1600 each day | GRIHA CRITERIA 11 |
| <ul> <li>If the adequate daylight factors are achieved in more<br/>than 50%/75% of total living area - 2 /4 points</li> </ul>                                                                                                    |                                                                                                    |                   |

(Refer Slide Time: 16:31)

So, why this annual metric is important? You can see that this is again another snapshot from a green building code on the right there are two alternatives to achieving it on the right side. They have given the alternative saying three 100 the daylight autonomy of 300 lux or more should be the met in your living area for at least 25 percent of your annual hours. So, depending on this you can run a simulation and see how much percentage is satisfying these criteria.

And they have also given a upper limit, it should not go beyond 3000 lux. So, when you go beyond this 25 percent say 50 percent or 75 percent you get more points.

(Refer Slide Time: 17:11)

| Desuissments                                                        |                                                     |                                                                                          |                                |                      |
|---------------------------------------------------------------------|-----------------------------------------------------|------------------------------------------------------------------------------------------|--------------------------------|----------------------|
| Requirements                                                        | nonuol auomido) aloro a                             | antral devices for all regulative assure                                                 | plad spaces                    |                      |
| Provide manual or adjoinade (with the                               | nanual overnide) glare-c                            | control devices for all regularly occu                                                   | pieu spaces.                   |                      |
| Select one of the following three op                                | otions.                                             |                                                                                          |                                |                      |
| Option 1. Simulation: Spatial Dayligh                               | t Autonomy (2–3 points,                             | 1-2 points Healthcare)                                                                   |                                |                      |
| Demonstrate through annual comp<br>least 55% 75% or 90% is achieved | uter simulations that Spa<br>Use regularly occupies | atial daylight autonomy <sub>300/50%</sub> (sDA<br>d floor area. Healthcare projects shi | 300/50%) of at<br>ould use the |                      |
| perimeter area determined under E                                   | Q Credit Quality Views.                             | Points are awarded according to Ta                                                       | able 1.                        |                      |
| Table 1. Points for daylit floor area: S                            | patial daylight autonomy                            | ,                                                                                        |                                | LEED V4 IEQ CRITERIA |
| New Construction, Core and Shell, Sc                                | hools, Retail, Data Centers                         | ,                                                                                        |                                | Option 1             |
| sDA (for regularly occupied floor area)                             | Points                                              | sDA (for perimeter floor area)                                                           | Points                         |                      |
| 55%                                                                 | 2                                                   | 75%                                                                                      | 1                              |                      |
| 75%                                                                 | 3                                                   | 90% <b>X</b>                                                                             | 2                              |                      |
| AND                                                                 |                                                     |                                                                                          |                                |                      |
|                                                                     |                                                     |                                                                                          |                                |                      |
| Demonstrate through annual comp                                     | uter simulations that an                            | nual sunlight exposure one (ASE                                                          | on ho (area                    |                      |

And this is one requirement from USGBC leed which talks about the same 350 and they are saying that it should be 55 percent 75 and 90 percent for different types of you know the different types of buildings like new construction or core and shell this is their typical rating system different rating systems are there, for schools they have a different rating system etcetera. So, for that if you get 55 percent and above, you get two points and 75 percent and above you get three points. So, this is these are all examples of different rating systems and how what importance they give for this kind of daylighting indices

(Refer Slide Time: 17:53)

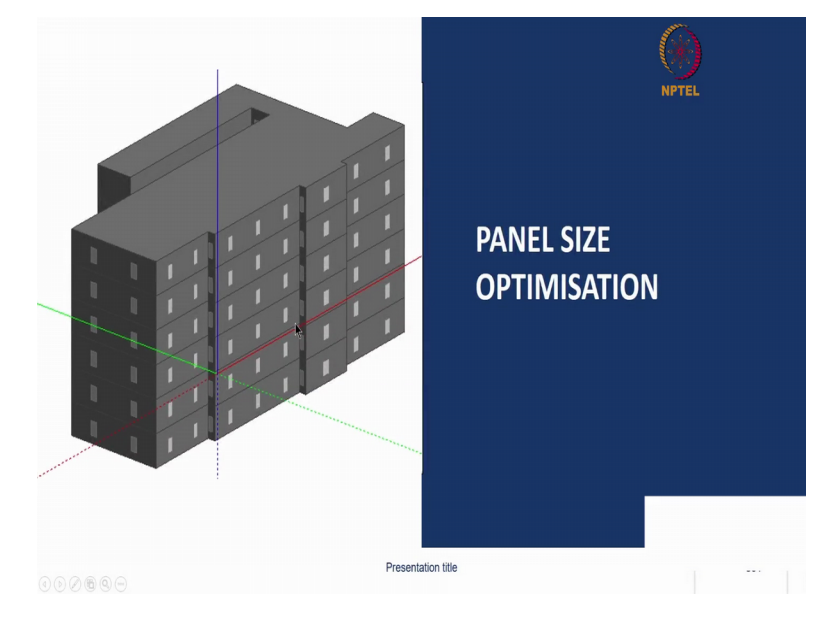

So, this is the end of your daylighting and next we enter into an interesting topic called panel size optimization. So, now, we have decided from the sustainability point of view

with the you know glass that I am going to use; whether it is going to be a coated glass of solar factor of. So, and. So, range. So, that I achieve my green building requirements or you get a comfortable lighting inside; so based on that you have decided on vlt solar factor etcetera.

Next comes a geometric properties which is your panel width panel height and your panel thickness of each glass.

PARE SZE OPTIMISATION

(Refer Slide Time: 18:25)

So, why this is a criteria because depending on the panel size that you are using in a building the wastage that is going to incur from the panel size made by the manufacturer can be impacted. So, for example, I am taking a 1000 mm by 2100 mm panel. So, this is the panel that I am going to have throughout my building say 100 such panels are going to come.

So, I have to cut this 1000 mm by 2000 on 100 mm from the sheet size supplied by the manufacturer, but the manufacturer will manufacture only in standard sizes say for example; one size is 3660 by 2440 say another size is 3210 by 2250. So, this is bigger or smaller. So, adjust that. So, based on this you need to cut. So, this 1000 mm by 2000 100 mm has to be cut from different sheets from the manufacturer. I will redraw it say for example. So, your 100 panels that you require here has to be cut from these panel sizes for example.

(Refer Slide Time: 20:28)

| The TEMIZER S.U Rev & [Untitled]    |                                   |                           |   | SLASS ACADE |
|-------------------------------------|-----------------------------------|---------------------------|---|-------------|
| File Edit Job Layout                |                                   |                           | _ |             |
| Current group: 1 of 1               |                                   |                           |   |             |
| Unitled                             |                                   | <ul> <li>Items</li> </ul> |   |             |
| Z Bin Z 3 phase cut                 | Layout goals Kerf                 | Stock                     | 1 |             |
| 🔽 Crosscut — 🔽 3 phase cut          | Search target yields 0            | Laurate                   | 1 |             |
| Turn off                            | from 85 to 95 % by 05 % Cost      | Layouts                   |   |             |
| Turn selectively - F End cut        | S COST                            | Print                     |   |             |
| Turn all                            | Limititems PU persheet            |                           |   |             |
| 017Y W07<br>1 1000 3660<br>2 0 3210 | H LENGTH TRIMLEN<br>2440<br>12250 | GTH TRIMWIDTH             |   |             |
| <                                   |                                   |                           | 3 |             |

So, here I have entered those two panel sizes here.

(Refer Slide Time: 20:28)

| The ITEMIZER 5.0                                 | Rev B [Untitled]       |           |                         |                           |                            |                    |                   |          | NPTEL | GLASS ACADEM |
|--------------------------------------------------|------------------------|-----------|-------------------------|---------------------------|----------------------------|--------------------|-------------------|----------|-------|--------------|
| ile Edit Job La                                  | iyout                  |           |                         |                           |                            |                    |                   |          |       |              |
| Current group:                                   | 1 of 1                 |           |                         |                           |                            |                    | -                 | Items    |       |              |
| Cutting option                                   | Layout summary         |           | or party                |                           |                            | 541                |                   | Stock    |       |              |
| Crosscut                                         | Status: ALL P          | IECES PLO | DTTED                   |                           |                            |                    |                   | avouts   |       |              |
| I⊽ Turn off —<br>I⊽ Turn select<br>I⊽ Turn all — | Group name<br>Untitled | Layout#   | Yield %<br>70.5<br>23.5 | Width<br>3660.0<br>3660.0 | Length<br>2440.0<br>2440.0 | Sht qty<br>33<br>1 | Pcs/sht<br>3<br>1 | Print    |       |              |
| Stock                                            |                        |           |                         |                           | Total:                     | 34                 | 100               |          |       |              |
| 2 0                                              |                        |           |                         |                           |                            |                    |                   |          |       |              |
|                                                  |                        |           | Dr                      |                           | 01                         | 1                  |                   | <u>,</u> |       |              |
|                                                  |                        |           |                         |                           | UK                         |                    |                   |          |       |              |
| •                                                |                        |           |                         |                           |                            |                    |                   | •        |       |              |
|                                                  |                        |           |                         |                           |                            |                    |                   |          |       |              |

And now I am checking the yield how much percentage of this sheets are effectively utilized to take out this panel the remaining is going to be wasted.

(Refer Slide Time: 20:39)

| The ITEMIZER 5.0 Rev B [Untitled]                                                                                                    |                                                                                                   |                                                     |                                                                                                    |              |
|----------------------------------------------------------------------------------------------------|---------------------------------------------------------------------------------------------------|-----------------------------------------------------|----------------------------------------------------------------------------------------------------|--------------|
| ile Edit Job Layout                                                                                                    |                                                                                                   |                                                     |                                                                                                    | NPTEL        |
| Current group: 1 of 1<br>Unified<br>Dufing options<br>IF Rip IF 3 phase cut<br>IF Crosscut IF 3 phase cut<br>IF Turn of<br>IF Turn of IF Turn selectively<br>IF Turn selectively<br>IF Turn 1<br>IF Turn 1 | Leyout goals<br>Search target yields<br>from 185 to 195 % by 105 %<br>— Limit items 150 per sheet | Kerl  D  Cost unit of measure  Cost unit of measure | Items<br>Stock<br>Layouts<br>Print                                                                                                    | 1000+3210 mm |
| 2440.0<br>0.0<br>1-1000:2100<br>3660.0                                                                                                    | 2100.0                                                                                            |                                                     | Layout 2/2 +<br>Yield 225%<br>Phees 1<br>Sheets 1<br>Wich 3660<br>Lengt 2440 -<br>Group totals<br>Sheets 3<br>Pieces 10<br>Sheets 3<br>Pieces 10<br>Sheets 4<br>Pieces 10<br>Edit notes |              |

So, here I can see that the yield is going as high as 69.2 percent which means that the remaining 30 percent will not be used for the building, but they will be wasted. But as a client or a owner of the building they will have to pay for the entire parensee, the parent sheet of the glass that is supplied. So, to minimize the wastage that is incurring you need to increase your yield. So, when you increase your yield your wastage will get reduced. So, based on that if you resize your grid well close to accommodating the sizes manufactured by the manufacturer, then you can get a higher yield that is my point.

So, then based on that you can get a lesser wastage. So, there are even panels as high as 6000 mm by 3210 mm. So, this is one of the largest panels that can be manufactured in India. So, as high as this is available as a standard size

So, when you design the elevation of the building if you can consider even the manufacturing sizes by the manufacturer glass manufacturer that will give you a better yield and lesser wastage. So, this is one point that you need to consider.

(Refer Slide Time: 21:53)

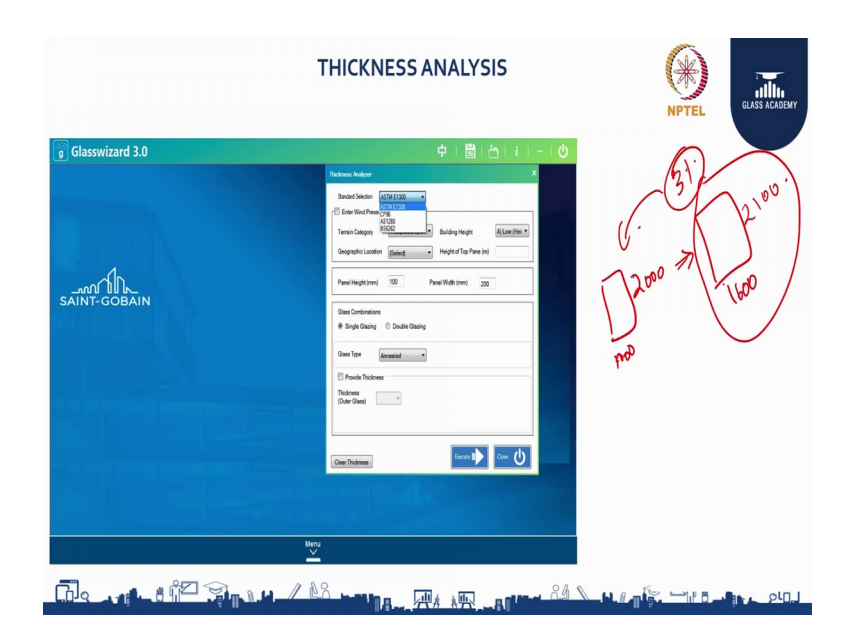

But one more thing is your safety aspect. So, when you are resizing your grid say from 1200 mm 1000 mm you are going to resizing it to say 1600 mm maintaining the same height. So, from 1000 d into 2000, I am increasing to 1600 into 2001 100 say for example.

So, this is matching with one of my manufacturers sizes and it has a very less wastage say 3 e percent or 4 percent say 5 lesser than your natural wastage. So, in that case your panel width and height are increasing. So, you need to check whether your glasses thickness is safe enough to take the load say take the same wind load.

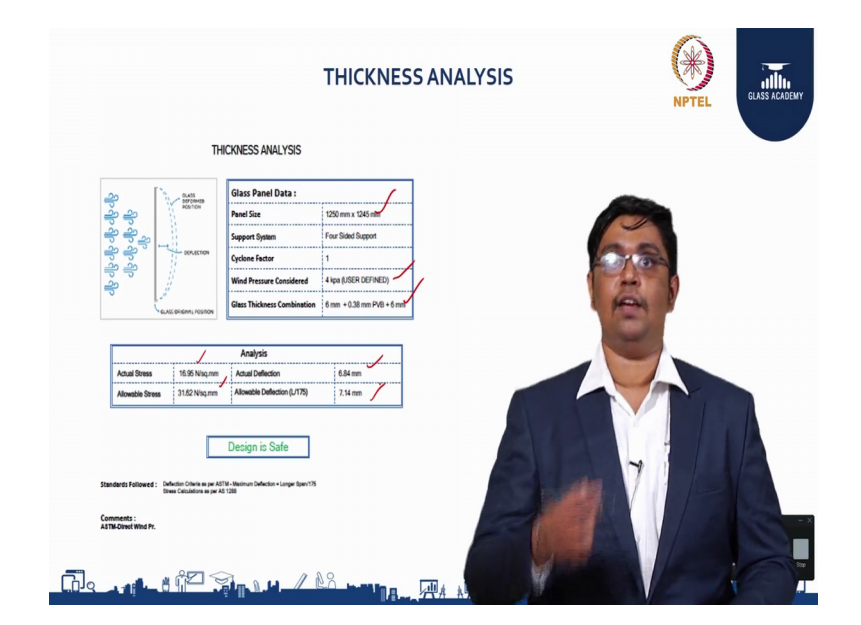

(Refer Slide Time: 22:43)

So, this kind of analysis needs to be done like for example: When you are increasing your panel width you are reentering that; what is the wind load, and what is the thickness combination that your selected then it gives you what is the actual stress what is the allowable stress what is the actual deflection and allowable deflection.

So, there are many standards available for doing such calculation and there is one tool called glass wizard, which does this calculation using the algorithms and the tables given in ASTM E 1 3 00. So, this is one calculation which let us whether a particular thickness is safe enough to take the load or not

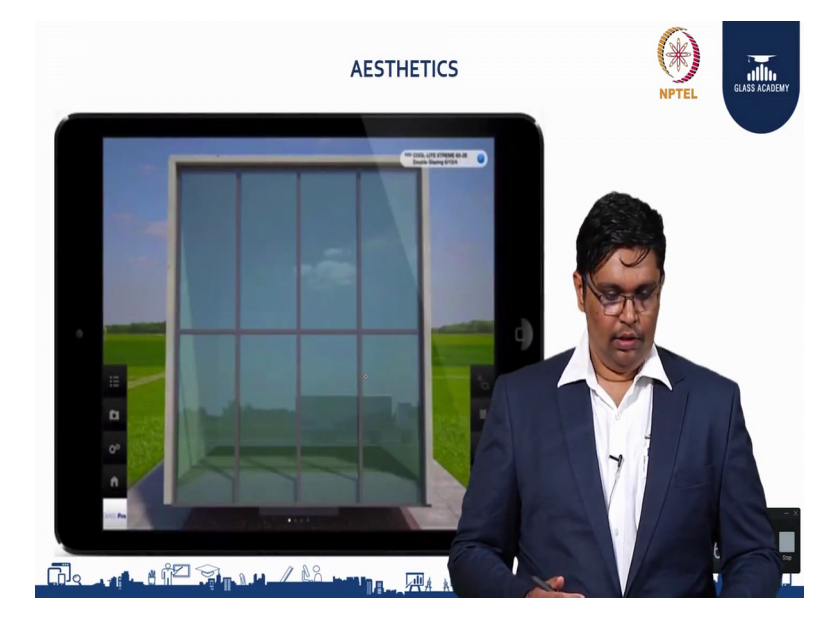

(Refer Slide Time: 23:19)

And so, we have covered the sustainability, we have covered the panel sizing, we have covered the thickness. And next is your aesthetics because considering all this. So, you will be installing a glass on your building and you need to understand how it will look.

So, there are many you know ways you can understand the aesthetics of glass one is through samples one is there will be mockups done and current digital technology available is there are apps available on your devices, a where you can go and just go and select a particular glass from here, and it will change the glass alone in this template. So, this is one app that is there called glass pro, it is available in our ipad ipad app store where you can download, and see if you put a particular coated glass how it looks from a particular manufacturer alone. So, there is also another method in which we can render the product in your in a particular design itself. So, that is also being done by some of the manufacturers.

(Refer Slide Time: 24:20)

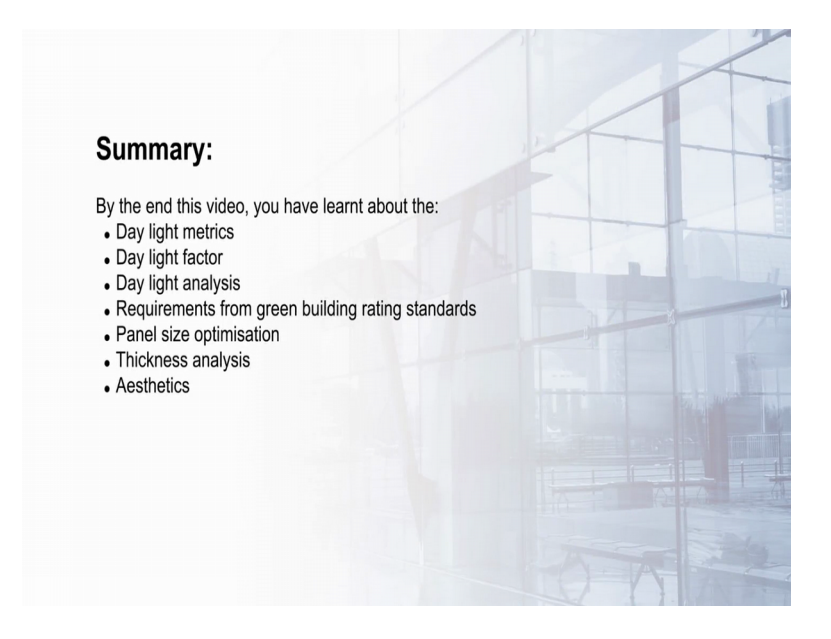

Thank you.